# Transmettre les notes avec le carnet de notes

Se reporter à la documentation Moodle suivante : Carnet de notes

Comment consulter les notes obtenues par mes étudiants pour l'ensemble des activités d'évaluation ?
Comment permettre à chaque étudiant de voir ses notes pour l'ensemble des activités réalisées ?
Comment éditer un rapport général des notes ?

L'outil Notes de Moodle vous permet de consulter les notes obtenues par les étudiants dans les activités de votre cours (exemples : tests d'auto-évaluation, évaluation de type devoir...). Les notes sont automatiquement générées dans un carnet de notes. Il est également possible d'ajouter manuellement des notes (exemples : notes de participation à une activité d'échanges de type forum, une activité de travail,collaboratif de type wiki, d'évaluation de type devoir...).

L'outil carnet de notes propose de nombreuses fonctionnalités qui permettent :

- d'autoriser vos étudiants à consulter leurs propres notes ;
- de modifier des notes en ligne ;
- d'exporter le carnet de notes au format Excel ;
- Importer des notes dans le carnet de notes.
- cacher/afficher le carnet de notes sur l'espace de cours
- cacher les notes des étudiants avant une date donnée
- Importer les notes de Moodle à SNW
- Configuer le calcul de la note du cours
- Configurer les barèmes du cours
- Configurer les objectifs du cours
- Afficher la moyenne du cours

## Consulter le carnet de notes

Last update: 15/11/2024 12:12 moodle4:carnet\_de\_note https://webcemu.unicaen.fr/dokuwiki/doku.php?id=moodle4:carnet\_de\_note

|                                                  | N Tous les cours Outils → A                                 | ide Frar         | ıçais (Fr) 👻             |                         |                                | Q 🌲 🗩 Adminis           | trateur Moodle admin 面 🔹   |
|--------------------------------------------------|-------------------------------------------------------------|------------------|--------------------------|-------------------------|--------------------------------|-------------------------|----------------------------|
| 🚳 Tableau de bord                                | (M.E1HFE) Histoire                                          | des fa           | its économiques: A       | Affichage: Préfére      | nces: Rapport de l'évalua      | teur                    |                            |
| (M.2.1697) Histoire des Tals<br>desensitieses    | Tableau de bord ► Mes con         ► Administration des note | s 🕨 Rap          | port de l'évaluateur     | PROJ LIGANIA 18 SURVIN  | · · · ·                        | Activ                   | er le mode édition         |
| 📽 Participants                                   |                                                             |                  |                          |                         |                                |                         |                            |
| Compétences                                      | Rapport de l'évalua                                         | еиг              |                          |                         | Rapport de l'évaluateur        | \$                      |                            |
| I Notes                                          | Affichage Réglages                                          | Barèm            | es Objectifs Lettre      | s Importation Exp       | porter                         |                         |                            |
| Badges de l'utilisateur                          | Rapport de l'évaluateur                                     | Histor           | ique d'évaluation Rappo  | ort d'objectifs Rapport | d'ensemble Affichage simplifié | Rapport du participant  |                            |
| 🖀 Accueil du site                                | Groupes séparés Tous le                                     | participa        | nts                      | ♦<br>FILTRER LES        | UTH ISATEURS                   |                         |                            |
| Calendrier                                       | Tous les participants                                       | 326/326<br>D E E | 5<br>6 H I J K I M N     |                         |                                | ÉLÉMENTS ÉVALUÉS DU COU | RS                         |
| Fichiers personnels                              | Nom Tout A B C D                                            | E F G            | H I J K L M N            | 0 P Q R S T U           | v w x y z                      |                         |                            |
| Mes cours                                        |                                                             |                  |                          |                         |                                |                         |                            |
| <ul> <li>(MEC) Indexinging<br/>Math.1</li> </ul> |                                                             |                  | TRI (ascendar            | nt/descendant)          | Edition manuelle               | 1 2 3 4                 | »                          |
|                                                  |                                                             |                  | stress in control        | 🖉 Total du cours 🖹 🖉    | Epreuve (1) d'Histoire de 💧 🌲  | 🕈                       | Test - cours du 17/09/2019 |
| Technologies Web 1                               | C Dome-Mid                                                  |                  | principality unicare. It | 35,38                   | 7,08Q                          | -Q                      |                            |
| # (4.87101). Anglah 1                            | C Induces that                                              |                  |                          | (2.22                   | 0                              | 7.30                    | 7.5                        |
| # publication and a                              | E                                                           |                  | Concerning of Concerns   | 62,22                   | -Q                             | 7,390                   | 7,5                        |
| # 00.000                                         | Carros Adelahu                                              |                  | presidents and and       | 57,58                   | -Q                             | 8,03 <b>Q</b>           | 5,0                        |
| information                                      | C man nan                                                   |                  | 21809075@wtuuricaen.h    | 41,33                   | -Q                             | 8,27 <b>Q</b>           |                            |
| -general to ant                                  | C may shareful                                              | = /              | preservages, arises h    | Moyenne du cours -      | Moyenne de l'activité -Q       | -Q                      |                            |
| 🞓 (M.AN-12A) EC1 Langue                          | Moyenne global                                              | 2                | Moyenne globale          | 43,06 (273)             | 8,48 (128)                     | 8,28 (134)              | 5,82                       |

### Défilement horizontal

Attention, lorsqu'il y a beaucoup d'élément d'évaluation, il est difficile de lire cette page Pour revenir à la note entrée automatiquement dans le carnet de notes, utiliser la barre de défilement horizontale de votre navigateur (en bas). Elle permet aux professeurs de faire défiler les différentes notes dans le carnet de notes. (Notez que cette option n'est pas disponible pour les utilisateurs de IE6 ou pour ceux qui ont le lecteur d'écran activé dans leur profil).

Cette barre laisse visible la liste des étudiants.

## Éditer et modifier les notes

## Édition

En modifiant une note du carnet de notes, la page principale du cours n'est aucunement affectée, seules les notes le sont. Le mode édition du carnet de note est indépendant de celui de la page principale du cours.

#### Modification des notes

Activez le "mode édition" en haut-à droite pour afficher une icône aux côtés de chaque note, leurs interactions et d'autres attributs.

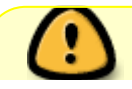

Quand vous modifiez une note, le fond d'écran change pour indiquer que vous

**avez court-circuité la note** déjà entrée automatiquement pour un test ou antérieurement lors de la correction.

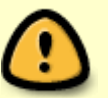

Pour revenir à la note entrée automatiquement dans le carnet de notes, à partir des notations faites directement dans la correction de l'activité, avant sa modification, vous devez décocher la case "Court-circuité" en cliquant sur l'icône modifier note sur la ligne de l'étudiant concerné et dans la colonne de l'activité. Vous devez pour cela avoir activer le mode "édition"

Alternativement, vous pouvez choisir "Évaluation rapide" et "Rétroaction rapide" dans les "Préférences" afin d'afficher des boîtes éditables contenant chaque note pour en modifier plusieurs à la fois. Cette fonction peut faire gagner beaucoup de temps, mais il faut sauvegarder fréquemment afin d'éviter les pertes de données à des moments inattendus.

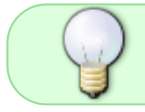

Si vous faites des changements avec cette méthode, ils seront surlignés pour indiquer lesquels ont été manuellement modifiés

# Configuration du carnet de notes - Réglages avancés

Réglages Configuration du carnet de notes

| Configuratio | on du carnet de<br>C <b>ion du car</b> i | notes<br>net de l | ÷<br>notes      |               |             |                           |
|--------------|------------------------------------------|-------------------|-----------------|---------------|-------------|---------------------------|
| Affichage    | Réglages                                 | Barème            | s Objectifs     | Lettres       | Importation | Exporter                  |
| Configuratio | on du carnet de                          | notes             | Réglages des no | otes du cours | Préférences | : Rapport de l'évaluateur |

## Ajouter des éléments d'évaluation

**Usages:** pour un élément ne faisant pas partie d'activité du cours, par exemple une soutenance orale, ou un devoir "sur table".

En bas de la page de configuration: cliquez sur "ajoutez un élément d'évaluation"

| Ajouter un élément d'évaluation | Ajouter un élément d'objectif | Ajouter une catégorie |  |
|---------------------------------|-------------------------------|-----------------------|--|
|                                 |                               |                       |  |

Une fois l'élément d'évaluation ajouté, vous pourrez , dans le rapport de l'évaluateur, saisir les notes

de cet éléments ou bien importer des notes à partir d'un fichier de type tableur (.csv, .xls).

## **Catégoriser les notes**

**Usages:** gestions des cours avec beaucoup d'éléments d'évaluation , avoir une vue d'ensemble par catégories de notes , de gérer des coefficients spécifiques pour un ensemble d'éléments d'évaluation, etc.

## En bas de la page de configuration: cliquez sur "ajouter une catégorie"

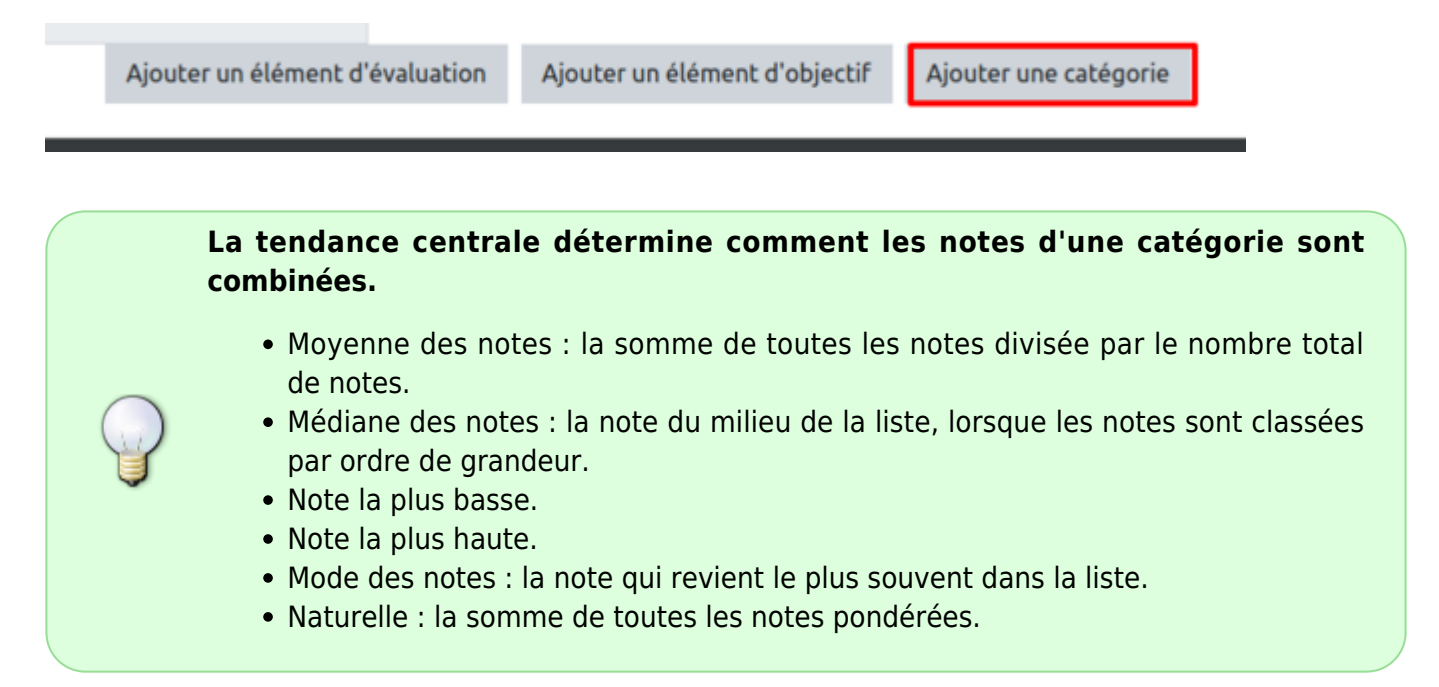

Lorsque la catégorie est ajoutée vous pouvez y "ranger" les éléments d'évaluation". Vous utiliserez alors les outils de déplacements.

| Configuration du carnet de notes 🔹                                            |                       |            |                                          |
|-------------------------------------------------------------------------------|-----------------------|------------|------------------------------------------|
| onfiguration du carnet de notes                                               |                       |            |                                          |
| Affichage Réglages Barèmes Objectifs Lettres Importation Ex                   | kporter               |            |                                          |
| Configuration du carnet de notes Réglages des notes du cours Préférences: Rap | oport de l'évaluateur |            |                                          |
| Nom                                                                           | Note maximale         | Actions    | Sélectionner                             |
| M.BST1E1) Anglais 1                                                           |                       | Modifier - | Tout / Aucun                             |
| $ar{\chi}$ Total du cours                                                     | 20,00                 | Modifier + |                                          |
| Simple moyenne ponderee des notes.                                            |                       |            |                                          |
| 1 🖿 Testlang catégorie                                                        |                       | Modifier - | Tout / Aucun                             |
| $ar{\chi}$ Total de Testlang<br>Moyenne des notes.                            | 20,00                 | Modifier + | 1                                        |
| 1 🥥 Grammaire élement d'évaluations                                           | 20,00                 | Modifier + | <ul> <li>outil de déplacement</li> </ul> |
| Vocabulaire outil de déplacement                                              | 20,00                 | Modifier + | de plusieurs éléme                       |
| 1 😪 Compréhension écrite                                                      | 20,00                 | Modifier * | en bas de page                           |
| I 🥪 Compréhension orale                                                       | 20,00                 | Modifier + | 0                                        |
|                                                                               |                       |            |                                          |

×

## **Coefficients et calculs**

## From: https://webcemu.unicaen.fr/dokuwiki/ - **CEMU**

Permanent link: https://webcemu.unicaen.fr/dokuwiki/doku.php?id=moodle4:carnet\_de\_note

Last update: 15/11/2024 12:12